## Schuelerpasswörter zurücksetzen

Wenn Ihrer Schülerinnen und Schüler das Passwort vergessen, können Sie ein neues Kennwort vergeben.

• Melden Sie sich am Wobila Portal über den Button Anmelden oben rechts an

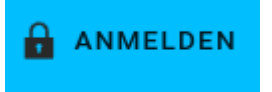

• Klicken Sie anschließend auf den Button System und Domäneneinstellungen

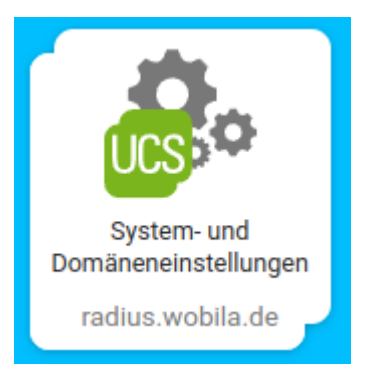

• Öffnen Sie das Modul Passwörter (Schüler) (2) in der Kategorie Schul-Administration (1)

|                                        |   | Unterricht                                   |   | Schul-Administration |
|----------------------------------------|---|----------------------------------------------|---|----------------------|
| Passwörter (Schüler)                   | ۲ | Arbeitsgruppen verwalten                     |   |                      |
| Zurücksetzen von<br>Schülerpasswörtern |   | Anlegen und Bearbeiten von<br>Arbeitsgruppen |   |                      |
|                                        |   |                                              | _ |                      |

- (Optional) Sie können die Suchergebnisse auf eine Klasse einschränken (1)
- (Optional) Sie können die angezeigten Accounts über die Suche (2) einschränken
- Wählen Sie den Account aus für den Sie das Passwort zurücksetzen möchten (3) und klicken Sie auf Passwort zurücksetzen (4)

Last

update: 29.04.2022 portal:ucs-at-school:schuelerpasswoerter-zuruecksetzen https://wiki.wobila.de/doku.php?id=portal:ucs-at-school:schuelerpasswoerter-zuruecksetzen&rev=1651224131 11:22

| Pass       | wörter (Schüler)                    |     |       |                                      | SCHLIESSEN                 |
|------------|-------------------------------------|-----|-------|--------------------------------------|----------------------------|
| Alle K     | assen und Arbeitsgruppen            | 1 ⊙ | Suche | <b>2</b> Q                           |                            |
| Klasse ode | er Arbeitsgruppe                    |     | Name  |                                      |                            |
| PAS        | SWORT ZURÜCKSETZEN                  |     |       |                                      | 1 Eintrag von 5 ausgewählt |
| Ξ          | ↑ Name                              |     |       | Änderung des Passwortes erforderlich |                            |
|            | Albers, Anna (anna.albers)          |     |       | niemals                              |                            |
|            | Schüler, Bildungslogin (bilogin-s1) |     |       | niemals                              |                            |
|            | Schüler, Sebastian (sschueler)      |     |       | niemals                              |                            |
|            | Schülerin, Susi (sus.sch)           |     |       | niemals                              |                            |
| 3 🗸        | Test, Tabea (tab.tes)               |     |       | niemals                              |                            |

- Wenn Sie den Haken Benutzer muss das Passwort bei der nächsten Anmeldung ändern (1) setzen, muss der/die Schüler\*in bei der nächsten Anmeldung ein neues Kennwort vergeben
- Tragen Sie ein neues Passwort (2) ein und klicken Sie auf Zurücksetzen (3)

|   | Passwörter zurücksetzen                                                                                                    |   |  |  |  |  |  |  |
|---|----------------------------------------------------------------------------------------------------|---|--|--|--|--|--|--|
| ( | Durch Klicken auf die <i>Zurücksetzen</i> -Schaltfläche wird das Passwort der<br>ausgewählten Schüler auf das angegebene gesetzt. Aus Sicherheitsgründen<br>werden die Schüler zur Änderung des Passworts bei der nächsten Anmeldung<br>gefordert. |   |  |  |  |  |  |  |
|   | Benutzer muss das Passwort bei der nächsten Anmeldung ändern                                                                                                    |   |  |  |  |  |  |  |
|   | 2                                                                                                    |   |  |  |  |  |  |  |
|   | Neues Passwort *                                                                                                    | ł |  |  |  |  |  |  |
|   |                                                                                                    | Į |  |  |  |  |  |  |
|   | ABBRECH 3 ZURÜCKSETZEN                                                                                                    |   |  |  |  |  |  |  |

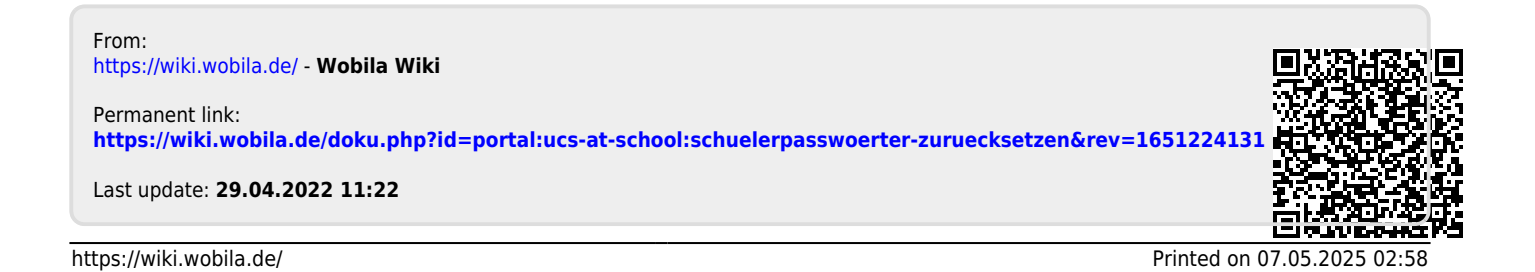